SVENSKA

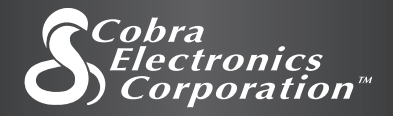

# S n a b b s t a r t GPS 100 S MOTTAGARE FÖR GLOBAL POSITIONING SYSTEM Anvisningar så att du kan komma igång!

Cobra Electronics Corporation G P S 1 0 0

MAP

TREE

ELEVATION

CANYON

Ingenting går upp mot en Cobra®

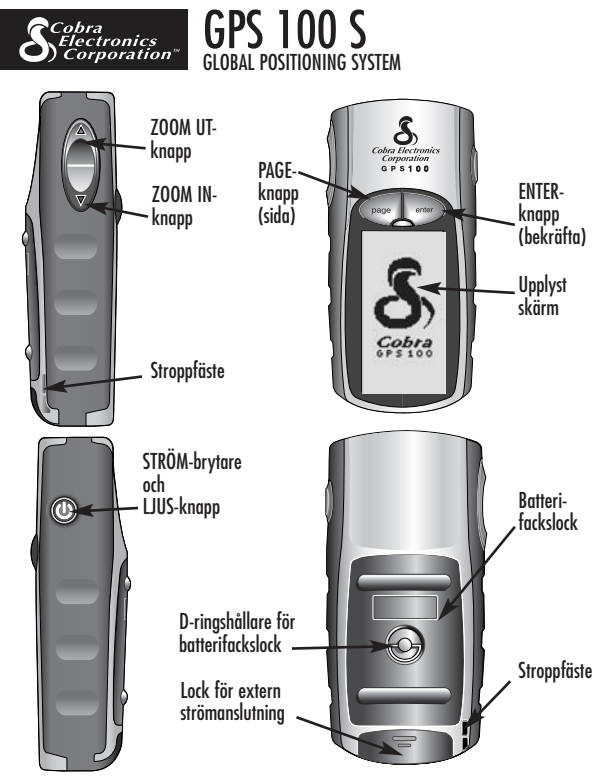

#### Knappar

Du använder knapparna för att komma åt alla funktioner i din GPS 100 S:

#### STRÖM-brytaren

- sätter på och stänger av enheten när du trycker in och håller den intryckt i 2 sekunder
- sätter på och stänger av upplysningen av skärmen när du trycker in och släpper den

#### PAGE-knappen (sida)

- låter dig växla mellan huvudsidorna
- fungerar som en "tillbaka-knapp" och tar dig tillbaka till huvudsidan från andra sidor, alternativ eller menyer

#### ZOOM IN/UT-knappen

- låter dig zooma ut och in på alla kartor som visas
- låter dig välja olika alternativ på sidor och i menyer

#### ENTER-knappen (bekräfta)

- använder du för att bekräfta markerat val
- använder du för att markera nuvarande position som en vägpunkt genom att trycka in knappen och hålla den intryckt i 2 sekunder

## BASFUNKTIONER

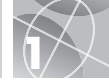

## Hur man sätter i batterier 🚺 🔁

Din GPS 100 S behöver 2 st AA-batterier (ingår ej). För att sätta i batterierna, vrid på D-ringen motsols (moturs) och ta bort batterifackslocket. Sätt i två AA-batterier och försäkra dig om att polariteten är riktig. Sätt tillbaka batterifackslocket och vrid D-ringen medsols för att låsa fast det.

Som en alternativ strömkälla till GPS 100 S kan du använda Anslutning till bilcigarettändare (ingår ej, se "Extra tillbehör" i Handboken).

# Hur man börjar

För att använda din GPS 100 S för att navigera måste du först fastställa din nuvarande position. För att göra det ska du ta med dig din GPS 100 S utomhus och se till att du har en klar vy av himlen så att ingenting skymmer. Tryck in STRÖM-brytaren och häll den intryckt i 2 sekunder SI. En startskärm visas SI, som följs av en annan skärm som visar att din enhet söker signaler från GPS-satelliter. När den har funnit satellitsignaler och "fåst in" dem, växlar skärmen automatiskt till Kartsidan och enheten är klar att användas.

**OBS!** När du använder din GPS 100 S för första gången tar det ungefär 50 sekunder för den att "låsa in" GPS-satelliterna.

## Hur man sätter på ljuset på skärmen

Om enheten är påsatt och du trycker in och släpper STRÖM-brytaren tänds skärmen. Skärmen kommer att vara upplyst i 15 sekunder såvida inga andra knappar har använts.

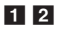

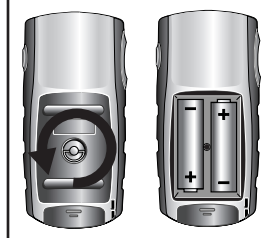

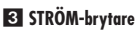

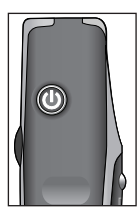

4 Startskärm

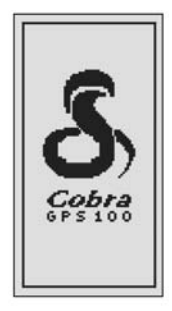

## FEM HUVUDSIDOR

Allt du behöver för att navigera med din GPS 100 S finns tillgängligt från de fem huvudsidorna eller skärmarna. När du väl satt på enheten kan du växla mellan de fem huvudsidorna genom att trycka på PAGEknappen (sida)

- Kartsidan visar en karta över din nuvarande position samt "Gå till", Spår eller Rutt medan du navigerar.
- Sidan med mätare visar en kompass som pekar ut din nuvarande färdriktning eller riktningen till nästa vägpunkt.
- Trippdatasidan visar valbara fält med information om din nuvarande position eller navigering.
- Sav.datasidan ger dig tillgång till vägpunkts-, spår- och ruttfunktioner, såsom att göra, radera eller navigera.
- **6** Systemsidan ger dig tillgång till olika inställningar och format.

# Hur man väljer alternativ

På alla fem huvudsidorna kan du trycka in och släppa ENTER-knappen för att visa respektive sidas meny med Alternativ. Använd ZOOM IN/UT-knappen för att rulla igenom menysektionerna, tryck därefter på ENTER-knappen för att välja det markerade alternativet. Tryck på PAGE-knappen för att återgå till huvudmenyn.

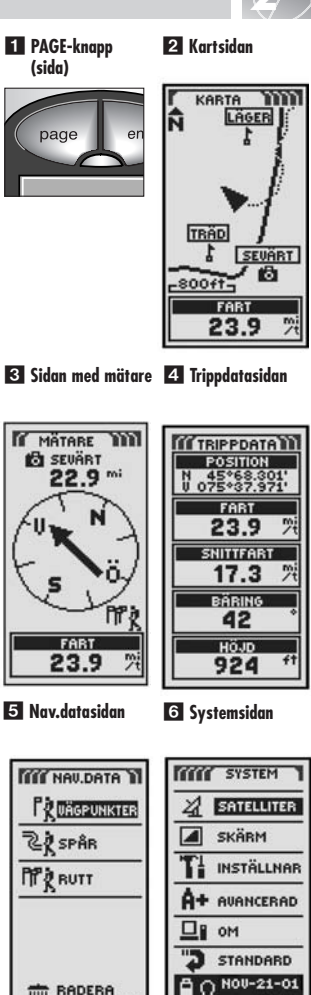

ALTERNATIU

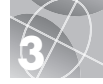

Spår

Rutt

222

# Hur man navigerar med Vägpunkter

På Nav.datasidan 🚺 har du tillaåna till naviaerinasfunktionerna. Från den här sidan kan du göra och lagra upp till 500 väapunkter (specifika positioner som du kan markera och återkalla), visa "Gå till"riktningen till alla väapunkter 34. ändra informationen om en väapunkt, radera en väapunkt, förhandsvisa en väapunkt på en karta, sortera eller söka i en lista med väapunkter. Du kan ae varie väapunkt ett namn och en symbol.

OBS! Medan naviaerina påaår syns en vandrarsymbol 2 i det nedre höara hörnet på Kartsidan och på Sidan med mätare 3.

### Ny Vägpunkt Skriv in manuellt

- 1. Markera och väli VÄGPUNKTER 1
- 2. Markera och väli SKRIV IN 5.
- 3. Ändra eller acceptera standardnamnet och symbolen. Skriv in den nva väapunktens position och höid (över havet) 6 (Höiden måste inte skrivas in för att spara en manuellt inskriven väapunkt.)
- 4. Markera och välj SPARA 6.

# Markera nuvarande

- 1. Markera och väli VÄGPUNKTER 1
- 2. Markera och väli MARK NUVAR 5.
- 3. Ändra eller acceptera standardnamnet och symbolen 6.
- 4. Markera och väli SPARA 6.

Genväg till vägpunkt: För att använda den nuvarande positionen och markera en nv vägpunkt, tryck och håll kvar ENTER-knappen i 2 sekunder. Skärmen visar en bekräftelse.

#### 1 Nav.datasidan 2 Vandrarsymboler "Gå till" IN NAU DATA Väapunkt VÄGPUNKTER SPÂR Navigera PP & BUTT Naviaera BADEBA ALTERNATI 3 "Gå till" på 4 "Gå till" på Sidan . Kartsidan med mätare KABTA 0000 MÄTABE KONDIS 37.1" Fà 800ft HÖ.ID HÖJD 924 3882 5 Sätt in ny 6 Informations-Väapunkt skärm för Väqpunkt VÄGPUNKTER NAMN G STUGA 001 SEUÄRT SYMBOL ABBORRE KLIPPA POSITION DAVID ALGAR 4 POSITION MARK NUVAR SKRIV IN

SÖI

SPARA

# Viktigt!

Avsikten med den här Snabbstarten är endast att ge dig en lättillgänglig referens och gå igenom basfunktionerna i GPS 100 S. För att du ska kunna använda din GPS 100 S på rätt sätt måste du läsa i Handboken för GPS 100 S. Studera den noga så att du lär dig enhetens alla funktioner. Du kommer att bli förvånad över vad den kan göra.

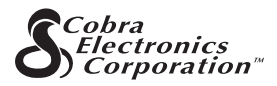

Kvalitetsprodukter från Cobra Electronics Corporation™:

CB radiomodeller

microTALK<sup>®</sup> radiomodeller

Radar- och laserdetektorer

Safety Alert<sup>®</sup> säkerhetslarm Trafikvarningssystem

Tillbehör

GPS (Global Positioning System)

HighGear® tillbehör

CobraMarine<sup>™</sup> VHF radiomodeller

Strömlikriktare

För ytterligare information eller för att beställa någon av våra produkter, besök vår webbplats:

#### www.cobra.com

#### Ingenting går upp mot en Cobra®

Tryckt i Kina Art.nr. 480-143-P Reviderad januari 2004 ©2003 Cobra Electronics Corporation™ 6500 West Cortland Street Chicago, IL 60707 USA

# Om Spår och Rutter

Du kan välia två eller flera väapunkter för att aöra en rutt 1. Din GPS 100 S visar dia vilken väg du ska ta för att följa den exakta rutten

Du kan också göra och lagra upp till 10 spår 2 Din GPS 100 S håller automatiskt reda. på hur du färdas och aer dia en arafisk representation över spåret som du gjort. Du kan också få enheten att visa dia väaen länas samma spår åt andra hållet.

# Hur man tömmer Spårloggen

Din GPS 100 S kan spara 2000 aktiva spårloaaspunkter. När spårloaaen är full kan inga fler spår lagras förrän loggen har tömts. För att tömma spårloagen:

- 1. På Nav.datasidan, markera med hjälp av ZOOM IN/UT-knappen och välj SPÅR genom att trycka på ENTER-knappen för att visa skärmen med spår **2**.
- 2. Markera och välj TÖM 3 4 för att tömma loggen på alla färdvägar som har lagrats. Enheten börjar automatiskt om att lagra din färdväg.
- 3. Tryck på PAGE-knappen 5 för att återgå till huvudsidan

#### Rutt

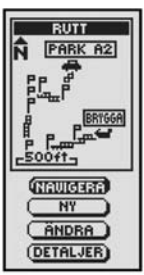

#### 2 Spår

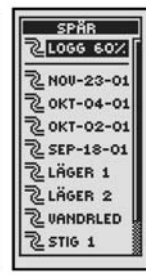

3 Välj Töm

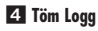

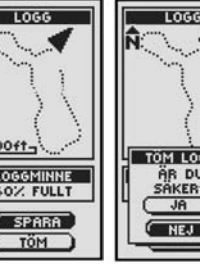

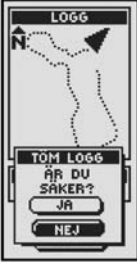

5 PAGE-knapp (sida)

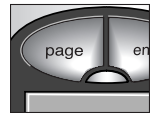

# Hur man navigerar ett valt spår

För att få kartan att visa hur du ska navigera längs ett valt spår:

- 1. På Nav.datasidan, markera och välj SPÅR 1
- 2. Markera och välj det spår som du vill navigera 2.
- 3. Markera och välj NAVIGERA 3. Markera och välj FRAMÅT för att navigera från början till slutet på det valda spåret 4. Markera och välj BAKÅT för att navigera från slutet till början på det valda spåret 4
- 4. Då visas Kartsidan med spåret.

## Hur man navigerar en vald rutt

För att få kartan att visa hur du ska naviaera länas en rutt:

- På Nav.datasidan, markera och välj RUTT 1
- 2. Markera och välj NAVIGERA 5. Markera och välj FRAMÅT för att navigera från början till slutet på den valda rutten 6. Markera och välj BAKÅT för att navigera från slutet till början på den valda rutten 6.
- Då visas Kartsidan med rutten.

#### Nav.datasidan

2 Spår

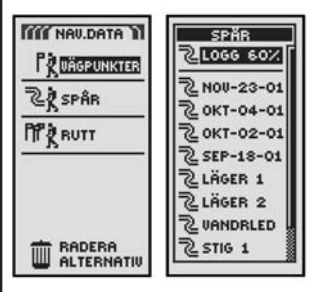

3 Förhandsvisa spår 4 Riktningar och alternativ

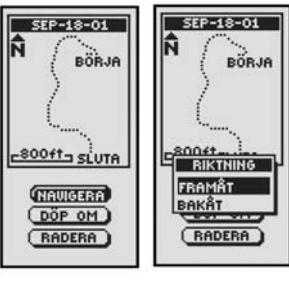

5 Förhandsvisa rutt 6 Riktningar och alternativ

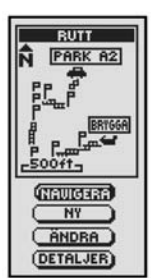

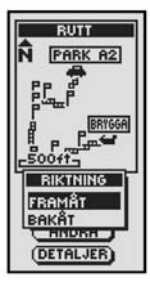

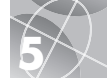

## SLUTA ATT NAVIGERA SIDAN MED MÄTARE

# Hur man slutar att navigera

För att avsluta den pågående navigeringen ("Gå till", Rutt eller Spår), markera och välj SLUTA NAV 🚺. Markera och välj JA för att sluta. Markera och välj NEJ för att få den pågående navigeringen att fortsätta. Tryck på PAGE-knappen för att återgå till huvudsidan 22.

# Sidan med mätare

Sidan med mätare visar en "pil" som pekar i den riktning du ska färdas för att du ska komma till nästa vägpunkt 3, och visar med små pilar om du håller kursen eller ej (är till höger eller vänster om kursen) 3 5. Skärmen visar också hur långt (fot, miles, meter eller kilometer) från kursen du är för närvarande.

## Satellitkontakt bruten eller avstängd

När satellitkontakten bryts eller GPS-enheten stängs Av, visas en serie speciella symboler (nedan) på skärmen som fortsätter att visas tills GPS-enheten sätts På och/eller satellitkontakten upprättas igen.

Serie med symboler som visas när satellitkontakt tappas.

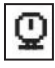

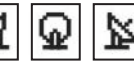

Serie med symboler som visas när GPS är avstängd.

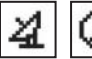

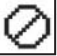

1 Sluta nav

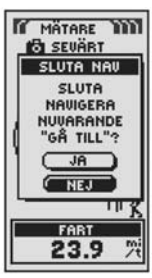

2 PAGE-knapp (sida)

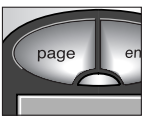

3 Håller kursen

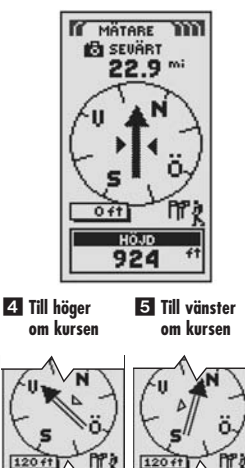

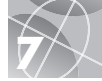

# Ta en testpromenad

Testa kunskaperna om grundfunktionerna i din GPS 100 S genom att ta en promenad runt kvarteret.

- Sätt i batterierna enligt anvisningar och ta med dig din GPS 100 S ut. Se till att du har en klar vy av himlen och att den inte skyms av något. Sätt på enheten genom att trycka in STRÖM-brytaren och hålla den intryckt i 2 sekunder. Ge GPS-enheten tid att "låsa in" satelliter och fastställa din nuvarande position. När enheten är klar växlar den automatiskt till Kartsidan. (Kom ihåg att du kan växla mellan de 5 huvudsidorna genom att trycka på PAGE-knappen.)
- 2. På Kartsidan kan du experimentera med att välja alternativ enligt anvisningarna. Du kan exempelvis markera din nuvarande position som din första vägpunkt och sedan promenera runt i området och markera olika punkter längs din väg från utgångspunkten till slutpunkten. (Se diagram nedan.) Därefter kan du navigera tillbaka till utgångspunkten genom att gå till Nav.datasidan och välja NAVIGERA och BAKÅT, varvid skärmen visar dig samma väg tillbaka som du kom.

**OBS!** När du navigerar tillbaka till din ursprungliga utgångspunkt, avvik från kursen avsiktligt för att se hur kartan visar dig var du är i förhållande till rutten eller spåret som det visas på Sidan med mätare. Fortsätt att öva tills det känns bra att använda de många funktionerna som finns i din GPS 100 S. Se alltid efter i "Handbok för din GPS 100 S" för att få mer detaljerad information.

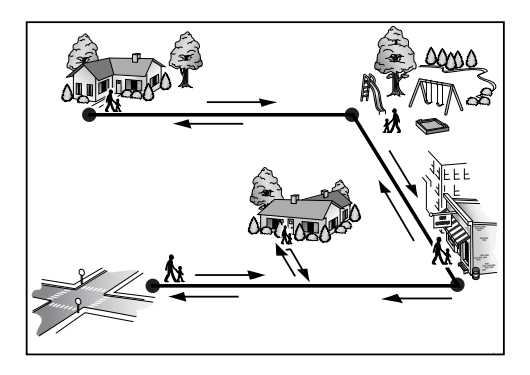